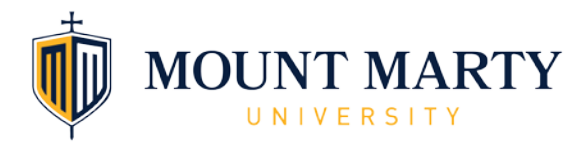

# **Professional Development Application and Registration Guide**

Navigate to the <u>Professional Development page</u> on Mount Marty University's website This is where you will see current course offerings, costs, and helpful directions on how to apply, register and more (video included!).

## Step 1: APPLY (if needed)

Select the option that describes you.

| Start Here                                               | Class Offerings | Registration | Pay Bill | Help | Transcripts |  |  |  |  |
|----------------------------------------------------------|-----------------|--------------|----------|------|-------------|--|--|--|--|
| HAVE YOU TAKEN COURSES AT MOUNT MARTY UNIVERSITY BEFORE? |                 |              |          |      |             |  |  |  |  |
| No - Click <u>here</u> .                                 |                 |              |          |      |             |  |  |  |  |
| Yes - Visit the Registration tab above.                  |                 |              |          |      |             |  |  |  |  |
|                                                          |                 |              |          |      |             |  |  |  |  |

<u>NEW STUDENTS</u>: If you answered "NO" (do not have a MMU login & password) submit the <u>PD</u> <u>Application</u>. A student account will be created for you during an overnight process and you will be sent your login credentials within 24 hours.

Scan the QR code to access the PDI Application:

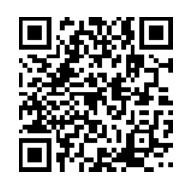

<u>EXISTING STUDENTS</u>: Ensure you have your MMU login & password and skip to Step 3: REGISTER

Login information email subject line: Professional Development Institute Student ID & Login to LancerLink at Mount Marty University

Questions or Need Assistance? <u>admission@mountmarty.edu</u> 605-668-1430

## Step 2: ONBOARDING

- 1. Click on Onboarding (https://account.mountmarty.edu/)
- 2. Select the +Onboarding option

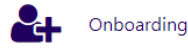

- 3. Enter your Mount Marty University Student Number/ID provided on email sent from Mount Marty within 24 hours after initial application.
- 4. Follow on-screen steps to set up your secure MMU account.
- 5. Keep your username/email (example below) which displays on screen 9 of your onboarding. <u>This will be needed to log on to your LancerLink Student Portal.</u>

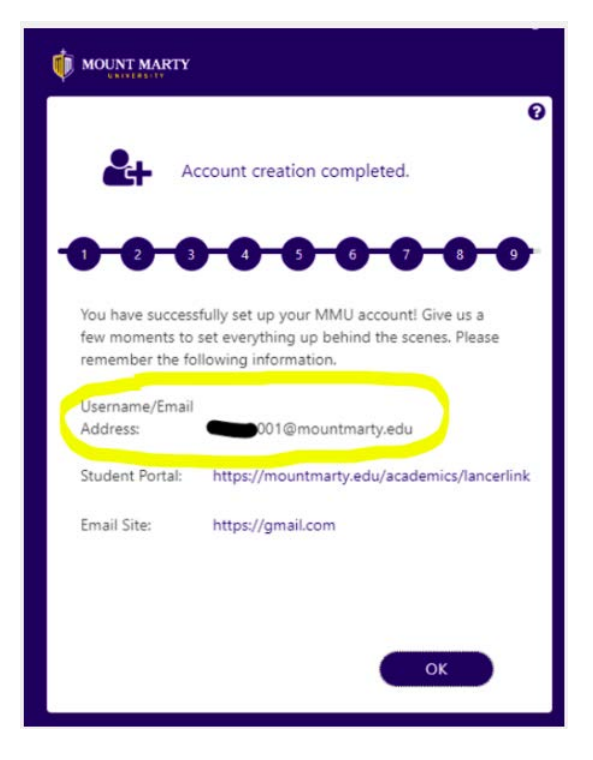

Questions or Need Assistance? helpdesk@mountmarty.edu 605-668-1561

#### Step 3: REGISTER

- 1. Visit the LancerLink Student Portal
- 2. Log in with your Mount Marty University email/login & password
- 3. Click on Academics and then Registration
- 4. Choose the Term (Fall, Spring or Summer 20XX Prof Development)

| MOUNT MARTY           |                        |                                              |      |                                   |   |
|-----------------------|------------------------|----------------------------------------------|------|-----------------------------------|---|
| 6° 4° =°              | <b>Online</b> H        | Registration                                 |      |                                   |   |
| Cempus info           |                        |                                              |      |                                   |   |
| Academics             | Welcome to Online Re   | distration Please                            |      |                                   |   |
| Registration          | select your term below | and check your registration status.          |      |                                   |   |
| Unomical Institution  |                        |                                              |      |                                   |   |
| Degree Audit          | Refresh Page           |                                              |      |                                   |   |
| My Class Schedule     | -                      |                                              |      |                                   |   |
| GPA Celculator        |                        |                                              |      |                                   |   |
| View Grades           |                        |                                              |      |                                   |   |
| Registrars Office     | Program                | 8/26/2024 Unclassified/Non-Degree - Graduate | Term | "Select"                          | ~ |
| Forms                 |                        |                                              |      | "Select"                          |   |
| Course Catalogs       |                        |                                              |      | Patt 2024 Undergrad - 2nd 8 Weeks |   |
| Final Exam Schedule   |                        |                                              |      | Fall 2024 Grad - 2nd 8 Weeks      |   |
| Student Success Alert |                        |                                              |      | Fall 2024 Prof Development        |   |
| Course Schedule       |                        |                                              |      |                                   |   |
| Degree Plans          |                        |                                              |      |                                   |   |
| Anderes Extender      |                        |                                              |      |                                   |   |
| ACROCING CARE ON      |                        |                                              |      |                                   |   |
| My Profile            |                        |                                              |      |                                   |   |
| Message Center        |                        |                                              |      |                                   |   |

- 5. Click the Register button
- 6. To select classes, click the "+" sign in the Add column

|                                                                                        | 42000 A                                            |                                     |                           |               |        |                      |          |            |                      |        |                |       |
|----------------------------------------------------------------------------------------|----------------------------------------------------|-------------------------------------|---------------------------|---------------|--------|----------------------|----------|------------|----------------------|--------|----------------|-------|
|                                                                                        |                                                    |                                     |                           |               | Regis  | ter in 3 easy steps. |          |            |                      |        |                |       |
| 1                                                                                      | SILLET                                             |                                     |                           |               |        | VIEW                 |          |            |                      | REC    | USTER          |       |
| arch Courses & Quic                                                                    | k Add                                              |                                     |                           |               |        |                      |          |            |                      |        |                |       |
| Course Search                                                                          | dk Add                                             |                                     |                           |               |        |                      |          |            |                      |        |                |       |
| Course Code                                                                            |                                                    | Chee                                | ese Filters               | ×             | 1      |                      |          |            | +                    | SEARCH | CLEAN PRIVING  |       |
|                                                                                        |                                                    | _                                   |                           |               | 1      |                      |          |            |                      |        |                |       |
|                                                                                        |                                                    |                                     |                           |               |        |                      |          |            |                      |        |                |       |
|                                                                                        |                                                    |                                     |                           |               |        |                      |          |            |                      |        |                |       |
| Il Courses · Includes                                                                  | Required and Elective e                            | warses                              |                           |               | _      |                      | _        |            |                      |        |                |       |
| Il Courses · Includes                                                                  | Required and Elective e                            | warses                              | Search Resul              | 6             |        |                      | _        | -          | -                    |        | _              |       |
| Il Courses - Includes<br>Hide courses that an<br>using 1 to 1 of 1 other               | Required and Elective o                            | ounds<br>able) from the             | Search Resul              | 5             |        |                      |          |            |                      | Ser    | ».[            |       |
| II Courses - Includes<br>Hide courses that an<br>earling 1 to 1 of 1 entries<br>Add Co | Required and Elective of Full (no seats are avail) | ourses<br>able) from the<br>Section | Search Result<br>Schedula | ts<br>Credits | Camput | SullingRoom          | Lucation | instructor | Course<br>Attributes | Seat   | h<br>Avatabity | - sit |

- 7. When you are done, scroll down and click Register/Drop button
- 8. Final Review and then click Register button to complete

Note: To later add a class to your schedule, follow the same steps as above. To later remove a class from your schedule, return to the Registration screen and scroll to the bottom. Select the " - " image in the Action column. Click the Register/Drop button.

Questions or Need Assistance? registrar@mountmarty.edu or 605-668-1515

## **STEP 4: PAY BILL**

- 1. Log in to LancerLink Student Portal
- 2. Click on My Finances
- 3. Click on Make Payment Online

| 6° 4° 1°                                                                                                 |                                                                                                    |                                                        |                                                                               |
|----------------------------------------------------------------------------------------------------|----------------------------------------------------------------------------------------------------|--------------------------------------------------------|-------------------------------------------------------------------------------|
| Campus Info<br>Academics<br>Ny Profile                                                                   | Programs of Study                                                                                                    | Financials<br>Current Balance \$59.00                  | Holds & Alerts                                                                |
| My Finances<br>Account Information<br>Halse Payment Online<br>Payment Information<br>Important Dales FAQ | Student Standing                                                                                                    | Advisors                                               | View Millin & Alarts                                                          |
| Wew 10001<br>My Financial Aid<br>My Carser<br>My Documents                                               | Unclassified/Non-Degree Ci<br>- Graduate Degree Ci<br>Cristianen<br>OCO<br>Academic<br>Standing -<br>Financial S<br>Nane | A. No advisors assigned.<br>GPA. No edvisors assigned. | 24FAPDN<br>UnclassifiedNon-Degree - Graduate<br>EDIt-5992 - PDL Jumputent RTI |

Questions or Need Assistance? <u>student.accts@mountmarty.edu</u> 605-668-1575

# **STEP 5: OBTAIN TRANSCRIPTS**

#### Unofficial Transcript:

- 1. Visit LancerLink Student Portal
- 2. Click on Academics
- 3. Click on Unofficial Transcript

#### Official Transcript:

- 1. Visit <u>National Student Clearinghouse</u>
- 2. Complete online form to send your official transcript directly to another institution or to yourself.

Questions or Need Assistance? registrar@mountmarty.edu or 605-668-1515